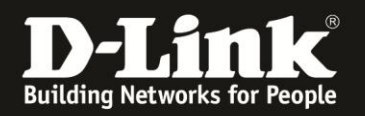

# Anleitung zur Einrichtung des Bridge-Modus

Für DIR-865L mit aktueller Firmware und deutschem Sprachpaket

Mit dem Bridge-Modus kann der DIR-865L per WLAN in ein Netzwerk eingebunden werden. Die per LAN am DIR-865L angebundenen Geräte haben dann darüber Zugriff auf Ihr bestehendes Netzwerk.

Bitte beachten Sie, dass der DIR-865L im Bridge-Mode selbst kein Accesspoint mehr ist, sich WLAN-Clients daher dann nicht mehr auf das WLAN des DIR-865L verbinden können.

Zur Einrichtung des Bridge-Modus verbinden Sie einen Ihrer Computer direkt per LAN-Kabel mit Ihrem DIR-865L und vergeben Ihrem Computer zumindest vorrübergehend eine passende feste IP-Adresse, z.B. 192.168.0.52 Siehe die Anleitung <u>ftp://ftp.dlink.de/anleitungen/Howto\_de\_StatischeIP\_Win.pdf</u> oder im Handbuch des DIR-865L im Abschnitt Statische Zuweisung einer IP-Adresse auf Seite 155.

Gehen Sie dann bitte folgendermaßen vor.

1. Greifen Sie per Webbrowser auf die Konfiguration des DIR-865L zu. Die Standard Adresse ist <u>http://192.168.0.1</u> oder <u>http://dlinkrouter.local</u>

2. Ist der DIR-865L im Auslieferungszustand, wird der Setup-Assistent angezeigt. Klicken Sie auf **Abbrechen**.

| 🥹 D-LINK SYSTEMS, INC.   WIRELESS ROUTER   HOME - Mozilla Firefox                                                     |                                                                                                    | - | 8 × |
|----------------------------------------------------------------------------------------------------|----------------------------------------------------------------------------------------------------|---|-----|
| Datei Bearbeiten Ansicht Chronik Lesezeichen Extras Hilfe                                                             |                                                                                                    |   |     |
| D D-LINK SYSTEMS, INC.   WIRELESS ROUTER +                                                                            |                                                                                                    |   |     |
| € 192.168.0.1                                                                                                    |                                                                                                    | • | ⋒   |
| D 192.168.0.1 D 192.100 0.50 D 192.168.1.1 1 192.168.15.1 DFL                                                         | D DFL-160 🗍 GO-DSL-N151 🗍 DSL-321_D 🗍 DSL-321B_Z 🕐 DynDNS 🛟 ShieldsUPI 🞯 Speedtest.net 😈 DNS Resolver Check D version.txt                                                                                                    |   | »   |
| Product Page : DIR-865L                                                                                               | Hardware Version ; A1 Firmware Version : 1.06                                                                                                    |   |     |
| NLink                                                                                                    |                                                                                                    |   |     |
|                                                                                                    | Sprache : Deutsch                                                                                                    |   |     |
| WILLCOMME<br>Dieser Assidu<br>und hift Ihm<br>• Schrit 1:<br>• Schrit 2:<br>• Schrit 3:<br>• Schrit 4:<br>• Schrit 5: | IBEIM D-LINK-SETUP-ASSISTENTEN II führt Sie Schritt durch die Konfiguration Ihres neuen D-Link-Routers III, ine Verbindung mit dem Internet herzustellen. Konfguneens Die Ihre Internetverbindung Konfigurens Die Ihre VI-Fischerhet Richten Sie ihr Keitwort ein Weiter Weiter Abbrechen |   |     |
| WIRELESS                                                                                                    |                                                                                                    |   |     |
|                                                                                                    | Copyright © 2012-2013 D-Link Corporation. All rights reserved.                                                                                                    |   |     |

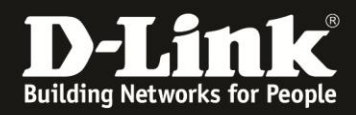

# 3. Klicken Sie auf OK.

| Möchten Sie alle Änderungen verwerfen, | die Sie in diesem Ass | istenten vorg | enommen haben? |
|----------------------------------------|-----------------------|---------------|----------------|
|                                        |                       | ОК            | Abbrechen      |

4. Haben Sie den Setup-Assistenten schon durchgespielt oder zuvor schon mal abgebrochen, erscheint das Anmelde-Fenster.

Im Auslieferungszustand ist auf die Konfiguration kein Passwort gesetzt.

Ist im DIR-865L bereits ein Deutsches Sprachpaket installiert, lassen Sie das **Kennwort** Feld leer oder geben Ihr konfiguriertes Kennwort ein und klicken auf **Anmelden**.

Ist im DIR-865L kein Deutsches Sprachpaket installiert, lassen Sie das **Password** Feld leer oder geben Ihr konfiguriertes Kennwort ein und klicken auf **Login**.

| Produktseite : DIR-865L            | Hardware-Version: A1 | Firmware-Version: 1.06 |
|------------------------------------|----------------------|------------------------|
|                                    |                      |                        |
| D-Link                             |                      |                        |
|                                    |                      |                        |
| ANMELDEN                           |                      |                        |
| Im Router anmelden :               |                      |                        |
| Benutzername : Admin<br>Kennwort : | Anmelden             |                        |
|                                    |                      |                        |
| WIRECESS                           |                      |                        |

#### **Hinweis:**

Haben Sie bereits ein Admin-Kennwort konfiguriert, geben Sie dieses an. Wenn Sie den Setup-Assistenten des DIR-865L durchgespielt haben, haben Sie auf jeden Fall ein Admin-Kennwort konfiguriert.

Kennen Sie das vergebene Admin-Kennwort nicht mehr, müssen Sie den DIR-865L auf Werkseinstellungen zurücksetzen (Factory Reset).

#### **Factory Reset:**

Halten Sie dazu den Resettaster mit der Aufschrift **RESET** auf der Rückseite des eingeschalteten DIR-865L, mit z.B. einer Büroklammer oder einer Nadel für 5-10 Sekunden gedrückt. Sobald der Factory Reset erfolgt ist, leuchtet die sonst grün leuchtende Power-LED dann orange auf.

#### **Empfehlung:**

Haben Sie im DIR-865L zuvor Einstellungen vorgenommen, setzen Sie ihn wieder auf Werkseinstellungen zurück, siehe oben **Factory Reset**.

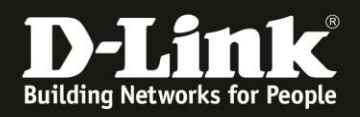

5. Wählen Sie oben das Menü **Setup** und links **Internet** aus. Klicken Sie unten auf **Manuelle Einrichtung der Internetverbindung**.

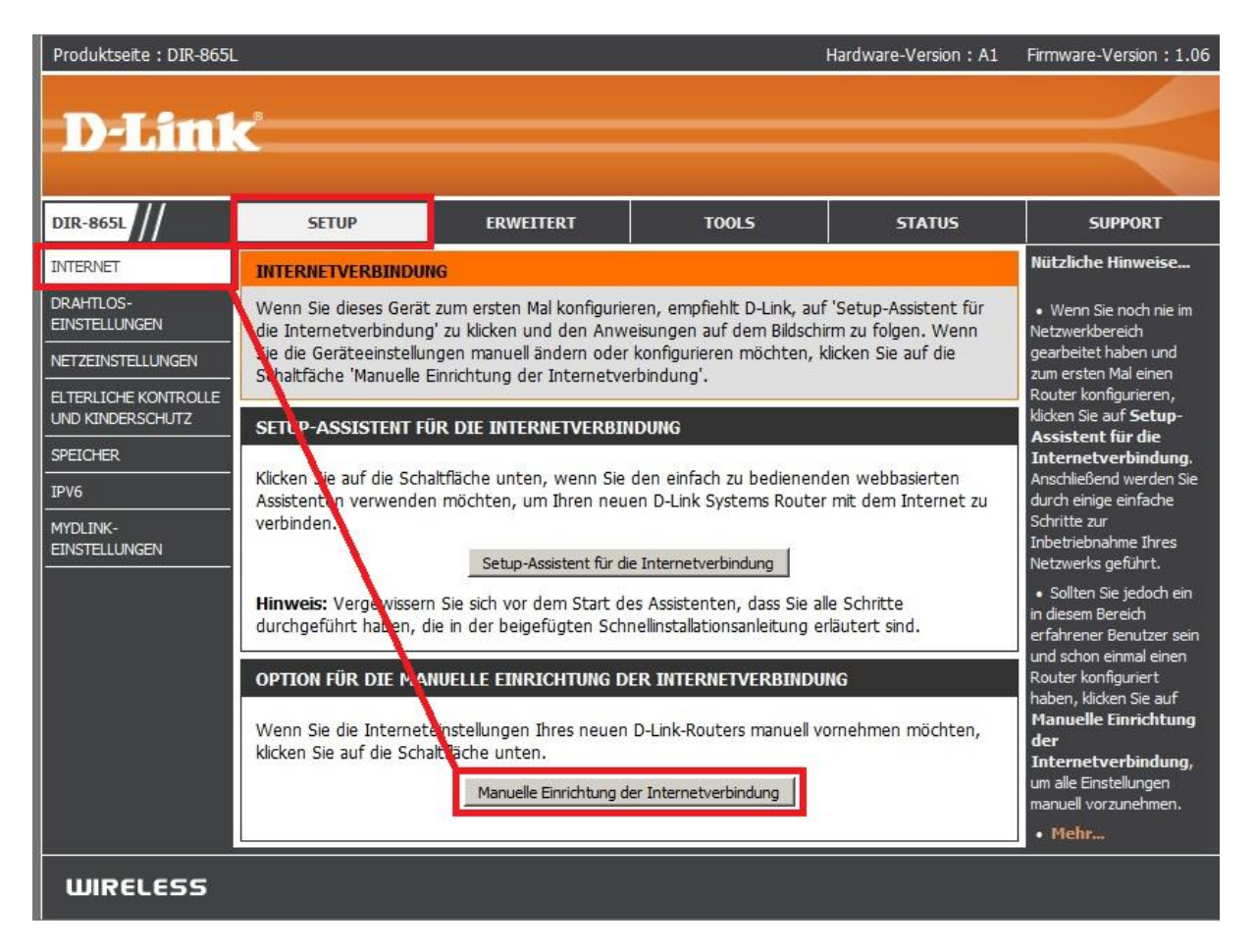

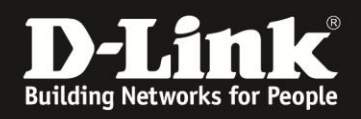

### 6. Aktivierung des Bridge-Modus:

Setzen Sie bei Aktivierter Bridge-Modus einen Haken (1).

Klicken Sie auf Einstellungen speichern (2).

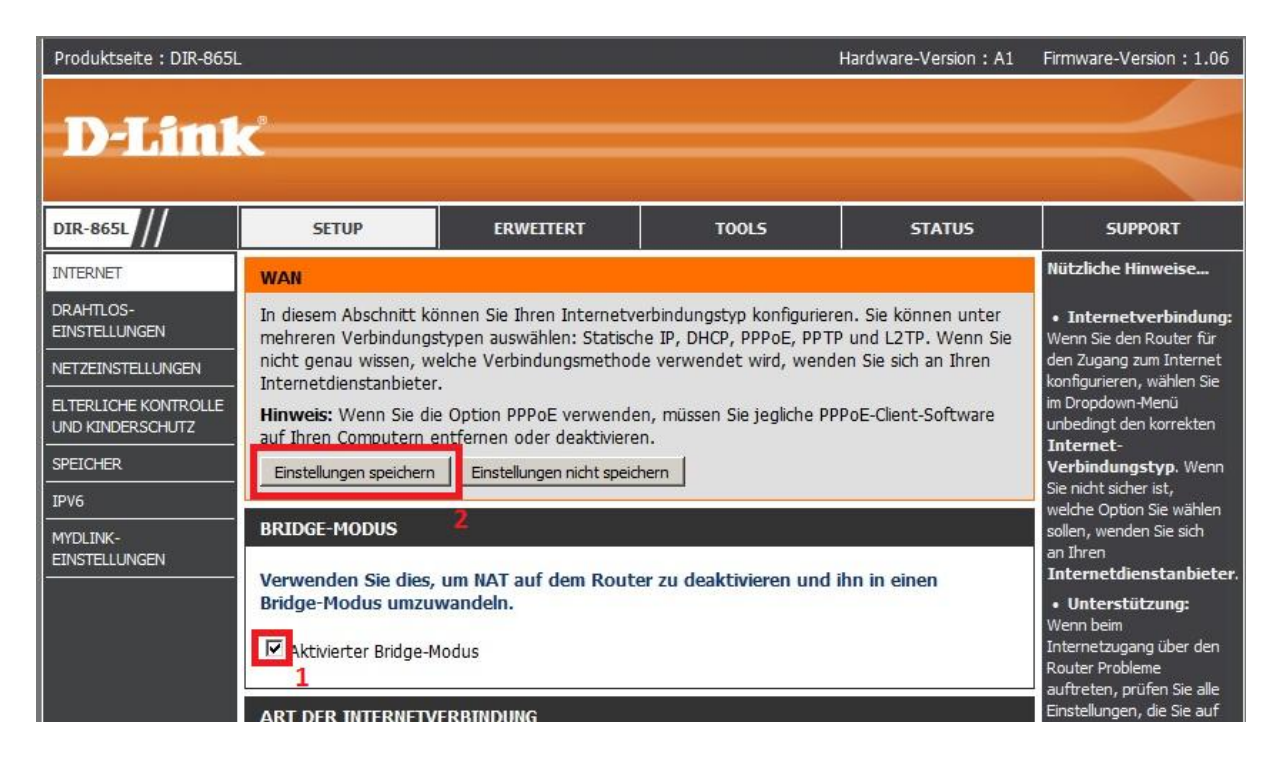

#### **Hinweis:**

In der Regel befindet sich ein DHCP-Server in einem lokalen Netzwerk, von dem Ihre angebundenen Geräte ihre IP-Adresse beziehen. Dies ist meist der Router, mit dem Sie online gehen.

Der DIR-865L wird, sobald er an Ihr lokales Netzwerk angebunden ist (noch nicht jetzt), ebenfalls eine IP-Adresse beziehen.

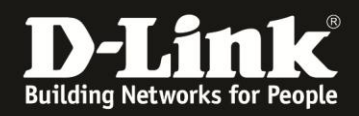

7. Der DIR-865L startet nun neu, dies dauert 99 Sekunden.

| Produktseite : DIR-865L                     | Hardware-Version : A1                                                                       | Firmware-Version: 1.06 |
|---------------------------------------------|---------------------------------------------------------------------------------------------|------------------------|
|                                             |                                                                                             |                        |
| D-Link                                      |                                                                                             |                        |
| OF DĂTEMODING                               |                                                                                             |                        |
| GERATEMODUS                                 |                                                                                             |                        |
| Das                                         | Gerät wechselt in den Bridge-Modus.                                                         |                        |
| Es wird jetzt ein Neustart durchg           | eführt. Die Management IP -Adresse ändert sich auf 192.168.0.50.                            |                        |
| Stellen Sie bitte sicher, dass die IP-Adres | sse des PCs im gleichen IP-Netz ist, bevor Sie weitere Konfiguration<br>Geräts durchführen. | en des                 |
|                                             | Wartezeit : <mark>98</mark> Sekunde(n)                                                      |                        |
|                                             |                                                                                             |                        |
| WIRELESS                                    |                                                                                             |                        |

8. Die Konfiguration des DIR-865L ist nun über <u>http://192.168.0.50</u> oder <u>http://dlinkrouter.local</u> aufzurufen.

Loggen Sie sich wieder in die Konfiguration ein.

| Produktseite : DIR-865L                       | Hardware-Version : A1     | Firmware-Version: 1.06 |
|-----------------------------------------------|---------------------------|------------------------|
| D-Link                                        |                           |                        |
|                                               |                           |                        |
| ANMELDEN                                      |                           |                        |
| Im Router anmelden :<br>Benutzernan<br>Kennwo | e : Admin<br>t : Anmelden |                        |
| WIRELESS                                      |                           |                        |

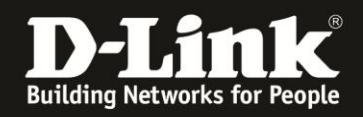

9. Wählen Sie oben das Menü Setup und links Drahtloseinstellungen aus.

Klicken Sie dann auf den Knopf **Standortübersicht**, um sich die verfügbaren WLAN-Netze auflisten zu lassen.

| Produktseite : DIR-865L                |                                                                                                    |                                                                                                    |                                                                                                    | Hardware-Version: A1                                                                                          | Firmware-Version: 1.06                                                                                                    |
|----------------------------------------|----------------------------------------------------------------------------------------------------|----------------------------------------------------------------------------------------------------|----------------------------------------------------------------------------------------------------|----------------------------------------------------------------------------------------------------|----------------------------------------------------------------------------------------------------|
| D-Lini                                 | ¢                                                                                                    |                                                                                                    |                                                                                                    |                                                                                                    | $\prec$                                                                                                    |
| DIR-865L                               | SETUP                                                                                                    | ERWEITERT                                                                                                    | TOOLS                                                                                                    | STATUS                                                                                                    | SUPPORT                                                                                                    |
| INTERNET<br>DRAHTLOS-<br>EINSTELLUNGEN | DRAHTLOSES NETZW<br>In diesem Abschnitt kö<br>Funkstationen konfigur<br>änderungen möglicher<br>Zum Schutz Ihrer Date<br>Gerät unterstüczt die d<br>WPA2.<br>Einstellungen speichern<br>EINSTELLUNGEN FÜR<br>Frequ<br>Drahtlos a<br>Name des d<br>N | ERK  nnen Sie die Drahtloseins ieren. Beachten Sie, dass weise auch auf Ihrem dra n können Sie Funktionen Irei folgenden Sicherheits  Einstellowen nicht speir DRAHTLOSES NETZWE uenzband : Station (2 aktivieren :  aktivieren : | tellungen Ihres D-Link-A<br>die in diesem Abschnitt<br>htlosen Client vorgenom<br>für die drahtlose Sicherl<br>modi für drahtlose Netze<br>chern<br>RK<br>,4 GHz/5 GHz Stando | P oder Ihrer drahtlosen<br>durchgeführten<br>men werden müssen.<br>heit konfigurieren. Dieses<br>WEP, WPA und | <ul> <li>Nützliche Hinweise</li> <li>Wählen Sie die SSID,<br/>zu der die Bridge eine<br/>Verbindung herstellen<br/>soll.</li> <li>Wenn Sie<br/>WLAN-Sicherheit aktiviert<br/>haben, notieren Sie sich<br/>unbedingt den von Thnen<br/>festgelegten Schlüssel.</li> <li>Bie müssen diese<br/>Informationen auf jedem<br/>drahtfosen Gerät<br/>eingeben, das Sie mit<br/>Ihrem drahtfosen<br/>Netzwerk verbinden<br/>möchten.</li> <li>Mehr</li> </ul> |
|                                        | Bi<br>SICHERHEITSMODUS<br>Sicherheitsmoo<br>Einstellungen speichern                                                                                                    | andbreite : 20/40/80 M<br>FÜR DRAHTLOSE NETZ<br>Jus : Drahtlos-Sicherheit (<br>Einstellungen nicht speic                                                                                                    | lhz (Auto)<br>ZE<br>deaktivieren (nicht empfohle<br>hern                                                                                                    | en) 💌                                                                                                    |                                                                                                    |

10. In der Regel erscheint nun eine leere Auflistung.

Es dauert ein paar Sekunden, bis die verfügbaren WLAN-Netze aufgelistet werden, bitte warten Sie daher einen Moment. Diese Seite aktualisiert sich automatisch.

| 🔕 D-LINK SYSTEMS, INC.   WIRELESS ROUTER | HOME - Mozilla I | Firefox               |                      |                 |                  |
|------------------------------------------|------------------|-----------------------|----------------------|-----------------|------------------|
| 🕙 192.168.0.50/bsc_wlan_sitesurvey.php   |                  |                       |                      |                 |                  |
| Produktseite : DIR-865L                  |                  |                       | Hardw                | are-Version: A1 | Firmware-Version |
| D-Línk                                   |                  |                       |                      |                 |                  |
| SSID                                     | BSSID            | Kanal Typ             | Verschlüsseln        | Signal Aus      | wählen           |
| Verbinden Beenden                        |                  |                       |                      |                 |                  |
| WIRELESS                                 |                  |                       |                      |                 |                  |
| Соругі                                   | ght © 2012-2013  | B D-Link Corporation. | All rights reserved. |                 |                  |

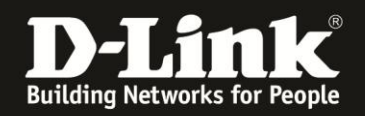

11. Links wird die **SSID** der verfügbaren WLAN-Netze angezeigt (**1**).

Markieren Sie rechts unter **Auswählen** Ihr WLAN-Netz, mit dem Siech Ihr DIR-865L verbinden soll (**2**).

Klicken Sie dann unten auf **Verbinden** (**3**).

| EMS, INC.   WIRELESS R | OUTER   HOME - MOZIIIa P | iretox    |     |                  |         |            |
|------------------------|--------------------------|-----------|-----|------------------|---------|------------|
| DIR-969                |                          |           |     | Hardware         | Version | • A1 Eirmu |
| DIN-000L               |                          |           |     | Taluwale         | version | · A1 11110 |
|                        |                          |           |     |                  |         |            |
|                        |                          |           |     |                  |         |            |
|                        |                          |           |     |                  |         |            |
| SSID                   | BSSID                    | Kanal     | Тур | Verschlüsseln    | Signal  | Auswähle   |
| dlonline               | 90:94:E4:8F:7A:90        | 1(2.4G)   | AP  | TKIP+AES/WPA2    | -78     | C          |
| dlonline_guest         | 90:94:E4:8F:7A:91        | 1(2.4G)   | AP  | TKIP+AES/WPA2PSK | -79     | С          |
| kameranetzwerk         | BC:F6:85:40:01:DA        | 1(2.4G)   | AP  | AES/WPA2PSK      | -56     | С          |
| dlonline               | 90:94:E4:8F:6A:10        | 1(2.4G)   | AP  | TKIP+AES/WPA2    | -81     | С          |
| dlonline               | 90:94:E4:8F:47:50        | 6(2.4G)   | AP  | TKIP+AES/WPA2    | -57     | 0          |
| inis_GORTN300          | 00:05:1D:03:04:06        | 13(2.4G)  | AP  | AES/WPA2PSK      | -33     | С          |
| broadway               | FC:75:16:77:84:90        | 11(2.4G)  | AP  | AES/WPA2PSK      | -46     | С          |
| СР                     | FC:75:16:77:84:91        | 11(2.4G)  | AP  | NONE/OPEN        | -46     | С          |
| 1stLevel               | C8:D3:A3:38:C7:6C        | 11(2.4G)  | AP  | TKIP+AES/WPA2PSK | -42     | C          |
| dlonline               | 90:94:E4:8F:1C:10        | 11(2.4G)  | AP  | TKIP+AES/WPA2    | -59     | С          |
| GO-DSL-N151            | C8:D3:A3:D8:D7:75        | 13(2.4G)  | AP  | TKIP+AES/WPA2PSK | -51     | C          |
| broadway               | FC:75:16:77:84:80        | 36(5G)    | AP  | AES/WPA2PSK      | -50     | С          |
| dlonline               | 90:94:E4:8F:1C:00        | 36(5G)    | AP  | TKIP+AES/WPA2    | -60     | 0          |
| 1stLevel5GHz           | C8:D3:A3:38:C7:6E        | 48(5G)    | AP  | TKIP+AES/WPA2PSK | -65     | 0          |
| 1                      |                          | /erbinden | Bee | nden             | 1       | 2          |
|                        |                          |           | -   |                  |         |            |

Es werden sowohl 2,4 GHz wie auch 5 GHz WLAN-Netze aufgelistet. Um was für eines es sich handelt, ist in der Auflistung unter **Kanal** zu erkennen.

Der DIR-865L kann sich zu einem 2,4 GHz oder einem 5 GHz WLAN-Netz verbinden.

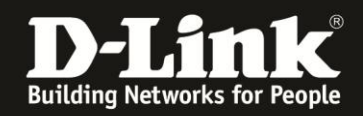

12. Die Vorgaben des ausgewählten WLAN-Netzes werden automatisch eingetragen. Sie brauchen nun lediglich noch den **Netzwerkschlüssel** (WLAN-Schlüssel/WLAN-Key) des WLANs eingeben, auf das sich der DIR-865L verbinden soll.

# Klicken Sie auf Einstellungen speichern.

| DIR-868L                   | SETUP                                                                                                    | ERWEITERT                                                                                                    | TOOLS                                                                                                    | STATUS                                                                                                 | SUPPORT                                                                                                    |
|----------------------------|----------------------------------------------------------------------------------------------------|----------------------------------------------------------------------------------------------------|----------------------------------------------------------------------------------------------------|----------------------------------------------------------------------------------------------------|----------------------------------------------------------------------------------------------------|
| INTERNET                   | DRAHTLOSES NETZW                                                                                                    | /ERK                                                                                                    |                                                                                                    |                                                                                                    | Nützliche Hinweise                                                                                                    |
| DRAHTLOS-<br>EINSTELLUNGEN | In diesem Abschnitt kö<br>Funkstationen konfigur<br>Änderungen möglicher<br>Zum Schutz Ihrer Date<br>Gerät unterstützt die o<br>WPA2.<br>Einstellungen speichern | nnen Sie die Drahtloseinst<br>ieren. Beachten Sie, dass<br>weise auch auf Ihrem draf<br>n können Sie Funktionen<br>Irei folgenden Sicherheitsr | tellungen Ihres D-Link-AP o<br>die in diesem Abschnitt du<br>htlosen Client vorgenomme<br>für die drahtlose Sicherhei<br>nodi für drahtlose Netze: V<br>hern | oder Ihrer drahtlosen<br>urchgeführten<br>en werden müssen.<br>t konfigurieren. Dieses<br>NEP, WPA und | Wählen Sie die SSID,<br>zu der die Bridge eine<br>Verbindung herstellen<br>soll.     Wenn Sie<br>WLAN-Sicherheit aktiviert<br>haben, notieren Sie sich<br>unbedingt den von Ihnen<br>festgelegten Schlüssel.<br>Sie müssen diese |
|                            | EINSTELLUNGEN FUR                                                                                                    | DRAHILOSES NEIZWER                                                                                                    | (K                                                                                                    |                                                                                                    | Informationen auf jedem<br>drahtlosen Gerät                                                                                                    |
|                            | Freq<br>Drahtlos<br>Name des d<br>I<br>Freq<br>B                                                                                                    | uenzband : Station (2,<br>aktivieren :<br>rahtlosen :<br>inis_GORTN30<br>letzwerks<br>uenzband :<br>2.4GHz<br>andbreite : 20/40 MHz (          | 4 GHz/5 GHz) Standorti<br>00 ((Auch SSID<br>Auto)                                                                                                    | genannt))                                                                                              | eingeben, das Sie mit<br>Ihrem drahtlosen<br>Netzwerk verbinden<br>möchten.<br>• Mehr                                                                                                    |
|                            | SICHERHEITSMODUS                                                                                                    | FÜR DRAHTLOSE NETZ                                                                                                    | E                                                                                                    |                                                                                                    |                                                                                                    |
|                            | Sicherheitsmo                                                                                                    | dus: WPA2-Drahtlos-Siche                                                                                                    | rheit (erweitert) aktivieren                                                                                                    |                                                                                                    |                                                                                                    |
|                            | WPA/WPA2                                                                                                    |                                                                                                    |                                                                                                    |                                                                                                    |                                                                                                    |
|                            | WPA/WPA2 erfordert,<br>verwenden.<br>Verschlüsse<br>Netzwer                                                                                                    | dass Stationen eine hoch<br>elungstyp : AES<br>kschlüssel : 12345678<br>(8~63 ASCI                                                             | gradige Verschlüsselung ur<br>I or 64 HEX)                                                                                                    | nd Authentifizierung                                                                                   |                                                                                                    |
|                            | Einstellungen speichern                                                                                                    | Einstellungen nicht speich                                                                                                    | hern                                                                                                    |                                                                                                    |                                                                                                    |

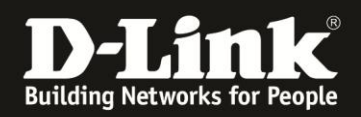

13. Der DIR-865L übernimmt nun die Einstellungen.

| Produktseite : DIR-865L  | Hardware-Version : A1 Firmware-Version : 1.06 |
|--------------------------|-----------------------------------------------|
| D-Link                   |                                               |
|                          |                                               |
| SPEICHERN                |                                               |
| Die Einstellungen werden | gespeichert und wirksam.                      |
| Bitte war                | ten                                           |
|                          |                                               |
| WIRELESS                 |                                               |

14. Damit ist die Einrichtung des Bridge-Modus abgeschlossen.

Der DIR-865L verbindet sich nun mit dem WLAN Ihres lokalen Netzwerkes. Wie bereits angesprochen, wird er von dem dortigen DHCP-Server eine IP-Adresse beziehen. Zudem behält der DIR-865L seine "Bridge-Modus-IP-Adresse" 192.168.0.50.

# Setzen Sie die Netzwerkeinstellungen Ihres Rechners, mit dem Sie den DIR-865L konfiguriert haben, wieder in den ursprünglichen Zustand.

Die Konfiguration Ihres DIR-865L ist nun mit seiner neuen IP-Adresse, die er von Ihrem DHCP-Server bezogen hat, oder dem Hostnamen <u>http://dlinkrouter.local</u> zu erreichen.

Welche IP-Adresse Ihr DHCP-Server dem DIR-865L vergeben hat, schauen Sie bitte in der Konfiguration oder dem Log Ihres DHCP-Servers nach.

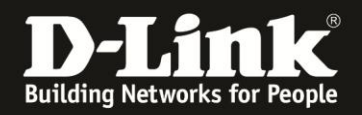

**Wichtig:** Da der DIR-865L seine ursprüngliche "Bridge-Modus-IP-Adresse" 192.168.0.50 beibehält, können keine zwei DIR-865L im Bridge-Modus im lokalen Netzwerk betrieben werden, da es sonst zu einem IP-Adresskonflikt kommt.

Daher darf auch kein anderes Gerät im lokalen Netzwerk diese IP-Adresse 192.168.0.50 besitzen.

Wichtig: Nutzen Sie einen MAC-Adressfilter zur zusätzlichen Absicherung Ihres WLANs, müssen Sie die WLAN MAC-Adresse Ihres DIR-865L dort als zugelassene MAC-Adresse angeben. Diese können Sie in der Konfiguration Ihres DIR-865L unter Status - Geräteinfo unten im Abschnitt WLAN auslesen.

Ebenfalls müssen Sie die MAC-Adresse **aller** am DIR-865L angebundenen Geräte in Ihrem MAC-Filter angeben.

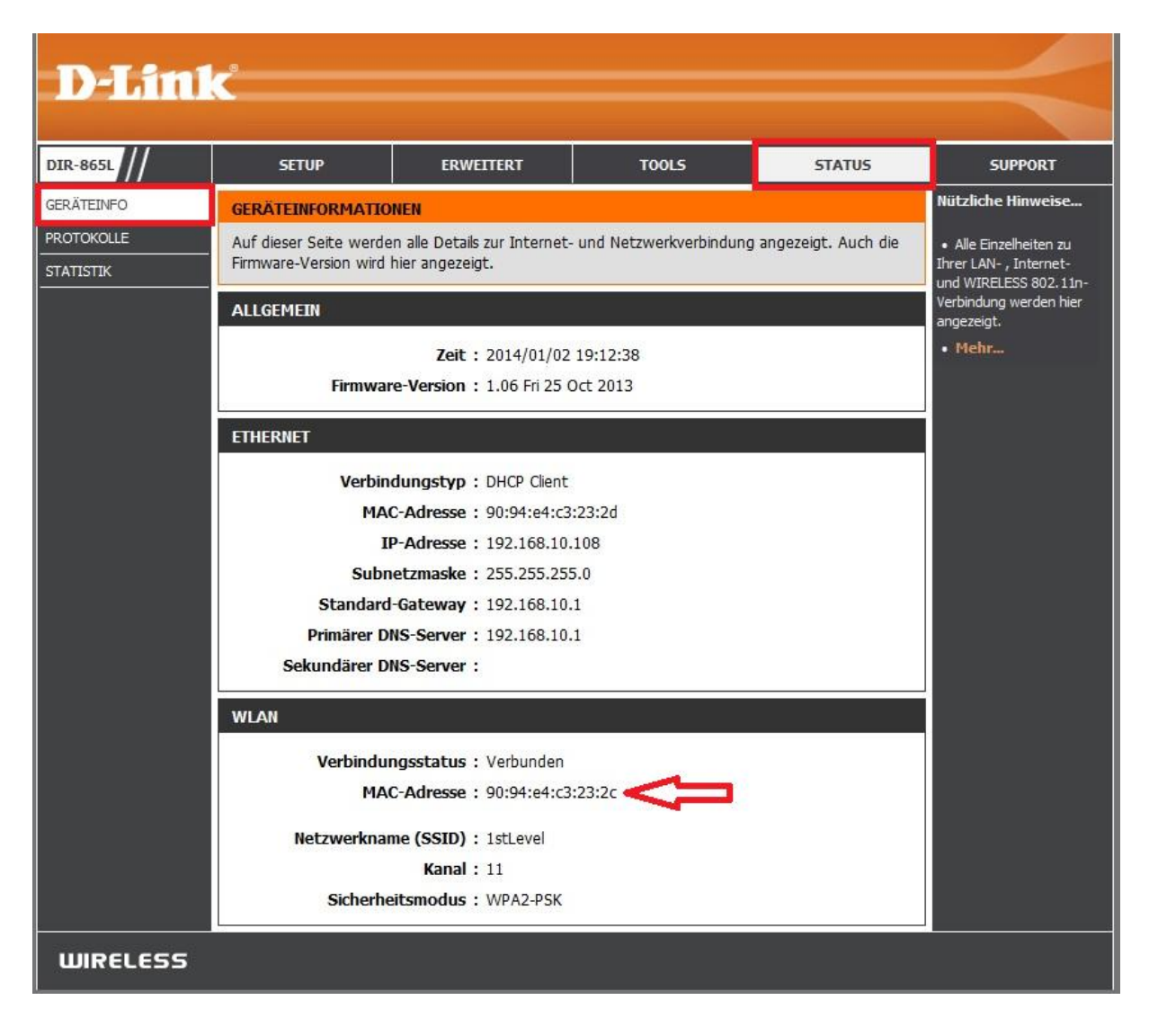

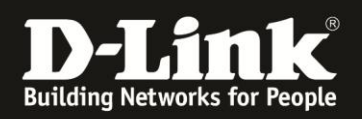

# Alles Erforderliche zur Einrichtung des Bridge-Modus ist in dieser Anleitung erwähnt.

Mehr als die in dieser Anleitung angesprochenen Schritte zur Einrichtung des Bridge-Modus sind nicht zu tun.

### Kurzform:

- -> Bridge-Modus aktivieren.
- -> Das WLAN auswählen.
- -> WLAN-Schlüssel eingeben.

Für Fragen betreffend anderer nicht-D-Link Geräten in Ihrem lokalen Netzwerk und deren Funktionen, kontaktieren Sie bitte den entsprechenden Hersteller.

**Möchten Sie dennoch den D-Link Support zu diesem Thema kontaktieren**, können Sie das kostenlos über das Support-Portal <u>http://support.dlink.de</u> schriftlich machen oder unserem **Classified Support** anrufen.

Diesen erreichen Sie unter der Rufnummer: **09001 – 01 11 10** (0,99 €/Min aus dem Festnetz der Deutschen Telekom - Gebühren aus Mobilfunknetzen und von anderen Providern können abweichen) Servicezeiten: Mo - Fr, 10:00 - 16:00 Uhr